## Tablica Avtek TT-Board 3000 – problemy z instalacją oraz dotykiem

Tablice interaktywne Avtek TT-Board z serii 3000 są urządzeniami HID, które nie potrzebują instalacji sterowników producenta do poprawnego działania. W przypadku gdyby system miał problemy z rozpoznaniem tablicy lub jej nie wykrywał, należy skorzystać z poniższych sterowników:

• Opcjonalne sterowniki dla systemów Windows Vista, 7, 8.1, 10

Instrukcja instalacji tablicy w systemie Windows XP znajduje się w poniższym linku.

• Tablica Avtek TT-BOARD 3000 oraz Windows XP

## Sugerowane czynności przed instalacją sterowników

 Jeżeli istnieje podejrzenie, że zainstalowana jest nieprawidłowa wersja sterowników należy ją odinstalować oraz wyczyścić pliki rejestru. Prosimy również o odinstalowanie sterowników innych tablic czy monitorów interaktywnych.

#### Jak wyczyścić rejestr systemu Windows?

Najszybciej można to zrobić używając bezpłatnych aplikacji <u>EasyCleaner</u> lub <u>CCleaner</u>. Po ich pobraniu i zainstalowaniu udostępniają one opcje wyczyszczenia rejestru w prosty i bezpieczny sposób.

2. Proszę wyłączyć funkcję Kontroli kont użytkowników systemu Windows oraz tymczasowo wyłączyć zabezpieczenia programu antywirusowego

## Jak wyłączyć Kontrolę Konta Użytkownika (Windows 7 / 8)?

Aby wyłączyć powyższą funkcję należy wejść w Panel Sterowania -> Konta użytkowników -> Konta użytkowników -> Zmień ustawienia funkcji Kontroli konta użytkownika -> zmień ustawienia na najniższe (Nie powiadamiaj nigdy) -> OK

- 3. Proszę upewnić się, że tablica Avtek TT-Board 3000 jest odłączona od komputera podczas instalacji sterowników.
- 4. Proszę upewnić się, że system Windows jest zaktualizowany i posiada najnowsze poprawki. Aby to sprawdzić należy wejść do Panelu sterowania -> System i zabezpieczenia -> Windows Update i na lewym panelu odnaleźć opcję Wyszukaj aktualizację i sprawdzić stan aktualizacji. Zalecana opcja to Automatyczne instalowanie aktualizacji.

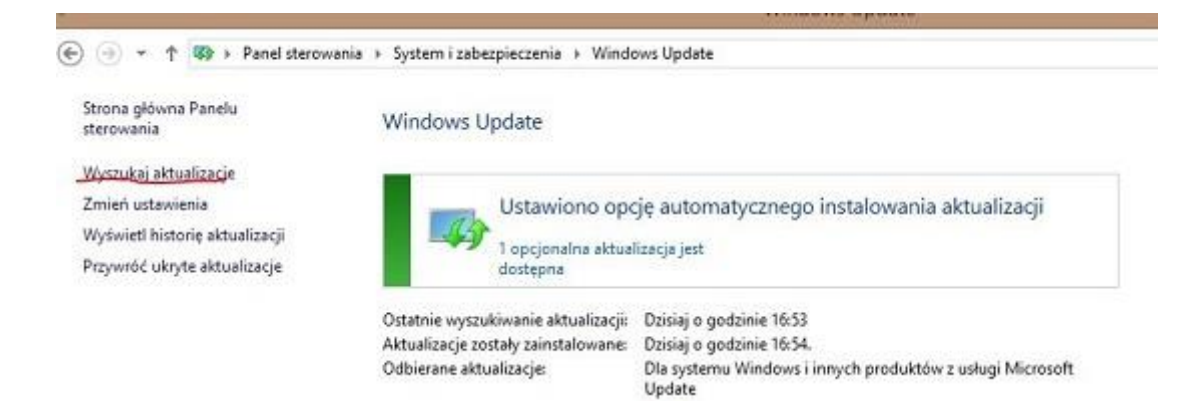

5. Proszę upewnić się, że sterowniki USB komputera są zaktualizowane do najnowszej wersji. Sugerowane jest zainstalowanie najnowszej wersji ze strony producenta.

#### Przebieg instalacji

Plik instalacyjny zawierający sterowniki <u>należy uruchomić jako administrator</u>. Aby to zrobić należy na pliku instalacyjnym kliknąć prawym przyciskiem myszki i wybrać opcję Uruchom jako Administrator. Na pojawiające się komunikaty należy odpowiedzieć twierdząco. Następnie należy zainstalować sterownik korzystając ze wskazówek pojawiających się na ekranie.

Po zakończonej instalacji sterowników w zasobniku systemowym powinna pojawić się ikona sterownika. Po podłączeniu tablicy kolor ikony powinien zmienić się z czerwonego na zielony.

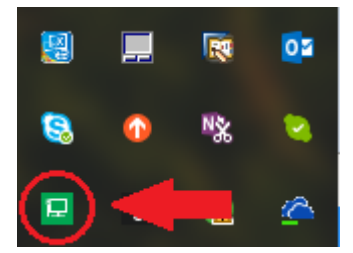

#### Kalibracja z poziomu opcjonalnych sterowników

Aby skalibrować tablicę z poziomu opcjonalnych sterowników należy kliknąć prawym przyciskiem myszy na ikonie sterownika, następnie z rozwijanego menu wybrać opcje Ustaw, a następnie 16 punktów kalibracji. W następnym kroku proszę podążać za wskazówkami wyświetlanymi na ekranie.

## Uwaga! W celu uzyskania najlepszych rezultatów zalecamy korzystanie z 16 punktowej kalibracji.

|                       | 💽 podgląd obrazu 🕨 🕨        |
|-----------------------|-----------------------------|
| 4 punkty kalibracji   | 💮 Ustaw 🕨 🕨                 |
| 16 punktów kalibracji | ⊜Język ►                    |
| Przycyski wirtualne   | 😑 Ustawienia parametrów 🔹 🕨 |
|                       | ReadMe<br>Info<br>Wyjście   |

# Co zrobić jeżeli punkt dotyku jest rejestrowany przez tablicę nieprecyzyjnie (brak dokładności dotyku)?

- 1. Jeżeli tablica działa w trybie HID (bez zainstalowanych sterowników):
- Proszę skalibrować tablicę korzystając z kalibracji wbudowanej w system Windows. Instrukcja kalibracji
- Jeżeli kalibracja z poziomu systemu Windows jest niemożliwa (system nie wykrywa tablicy lub nie można pomyślnie przeprowadzić kalibracji z poziomu systemu) należy zainstalować opcjonalne sterowniki i skorzystać z kalibracji z poziomu sterowników.

## <u>Uwaga! Nie należy korzystać jednocześnie z kalibracji systemu Windows oraz kalibracji z poziomu sterownika.</u>

Po przeprowadzeniu kalibracji w systemie Windows należy ją zresetować jeżeli chcemy dokonać kalibracji z poziomu sterownika. Tzw. "podwójna" kalibracja może powodować błędy w działaniu tablicy.

- 2. Jeżeli zainstalowane są sterowniki i pomimo przeprowadzonej kalibracji dotyk dalej nie jest precyzyjny:
- Jeżeli dotyk jest niedokładny na określonym obszarze tablicy (np. lewy dolny róg) należy skorzystać z narzędzia Ustaw oś optyki, które działa na zasadzie narzędzia do kalibracji dotyku. Aby skorzystać z tej opcji należy kliknąć prawym przyciskiem myszy na ikonie sterownika, a następnie z rozwijanego menu wybrać opcje podgląd obrazu -> Ustaw oś optyki.

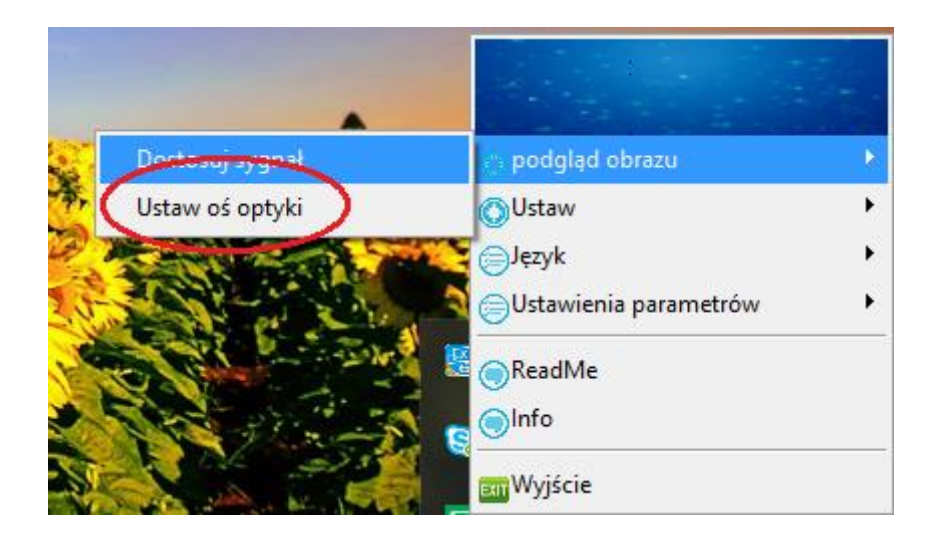

• W oknie z pytaniem o hasło należy wpisać 0001 i kliknąć OK.

|       |    | ×      |
|-------|----|--------|
|       |    |        |
| Hasło |    |        |
| 0001  |    |        |
| ,     |    |        |
|       | ОК | Anuluj |

- W następnym kroku proszę podążać za wskazówkami wyświetlanymi na ekranie. Uwaga! Należy dotykać narożników tablicy interaktywnej, a nie czerwonych kółek, które je symbolizują.
- Po dokonaniu ustawienia osi optyki należy przetestować dotyk i dokonać kalibracji. Zalecamy wykonanie kalibracji 16-punktowej.

W przypadku dalszych problem prosimy o kontakt z działem serwisu.